## **Charging Instructions**

Charging Station Mode 3 – AC (double) by using Blink International App

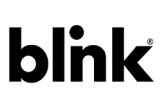

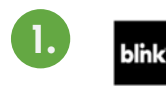

**Blink International** Download Blink International application for Android or IOS. AutoEnterprise

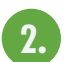

Open the application & press Registration.

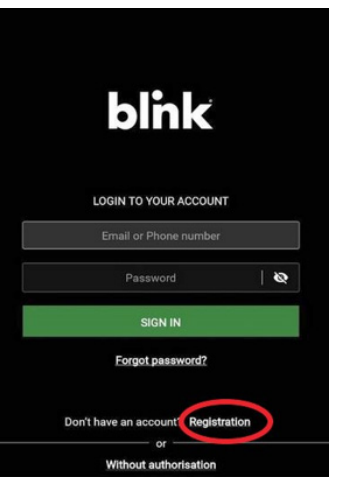

| blink                                                                      |                       |   |           |           |         |
|----------------------------------------------------------------------------|-----------------------|---|-----------|-----------|---------|
| ADD A CAR<br>You can add your first vehicle. T<br>up further work with the | his will speed<br>App |   |           |           |         |
| VIN                                                                        | (mm) (ABC)            |   |           |           |         |
| Manufacturer                                                               |                       |   |           |           |         |
| Model                                                                      | Ô                     |   |           |           |         |
| License plate                                                              |                       | ] | • • • • • | • • • • • | • • • • |
| Color                                                                      |                       | • | • • • • • | • • • • • | • • • • |
| Skip this step                                                             |                       |   |           |           |         |
| ADD                                                                        |                       |   | •••       | • • • • • |         |

Fill in the fields as they appear in the image below and then press REGISTER.

|         | REGISTER                                            |                        |
|---------|-----------------------------------------------------|------------------------|
|         | First name                                          |                        |
|         | Middle name                                         |                        |
|         | Last name                                           |                        |
|         | E-Mail                                              |                        |
| Greece  |                                                     | EUF                    |
| 🔚 GR +3 | 0 ~                                                 |                        |
|         | Password                                            | 1                      |
|         | Password                                            | 1                      |
|         | Secret word                                         |                        |
| By reg  | istering, you agree with th<br>of Blink Internation | ne terms of us         |
| By regi | stering, you agree with th<br>of Blink Internation  | ie privacy poli<br>nal |
|         | REGISTER                                            |                        |

Enter the **VIN** number of your vehicle. VIN number is written on your car licence.

Enter the license plate of your vehicle. Enter the color of your vehicle.

Press ADD to confirm and apply the information you have filled in.

To start the charging session, plug the charging cable into the charger's socket and the car's socket and wait until the LED lights turns yellow.

a. Open the application's map and pick the charging station you are located in.

| 😝 Τaf - Ι. Ταλούμης<br>& ΣΙΑ ΕΕ     |                 |        |
|-------------------------------------|-----------------|--------|
| ΧΩΡΙΑΤΙΚΟ ΑΓ.<br>ΣΤΕΦΑΝΟΥ & ΣΙΑ Ε.Ε |                 |        |
|                                     |                 | 2      |
|                                     | •               |        |
| BN                                  | IW service Q    | Λεu    |
| r House<br>Food - ««                |                 |        |
| RONIC AGAN.                         |                 | Ean    |
| Google                              |                 | •      |
| Ξ Ξ<br>ΜΕΝΟΎ ΛΙΣΤΑ                  | Q,<br>ANAZHTHEH | ΦΊΛΤΡΑ |

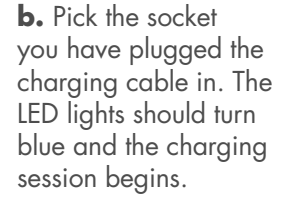

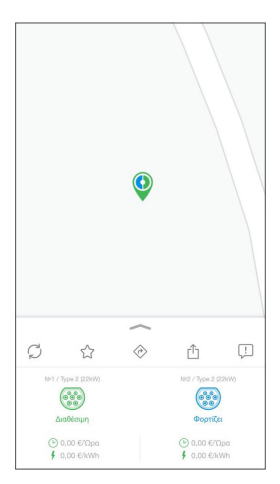

To complete the charging session, click on the 🗭 icon that appears on your phone's screen. The LED lights should turn yellow again, the cable should get unfastened in the car's socket, making it safe to unplug.

## Charging Instructions Charging Station Mode 3 – AC (double) by using RFID Card

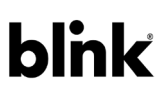

| 1. | Connect the cable to the charger and the vehicle's inlet and wait until the LEDs at the side of the charger turn yellow.                                                       |
|----|----------------------------------------------------------------------------------------------------|
| 2. | Tap your RFID card on the card reader, located above the charger's socket.                                                                                                    |
| 3. | After a few seconds, the LEDs of the charger turn blue and the charging session begins!                                                                                        |
| 4. | To stop the charging session, tap the RFID again on the card reader. The LEDs turn yellow, the charging cord releases, and you can remove it from the vehicle and the charger. |
|    |                                                                                                    |

To become a Blink Member or for more information, please visit www.BlinkCharging.gr call +30 210 7232862 or email Support@BlinkCharging.gr

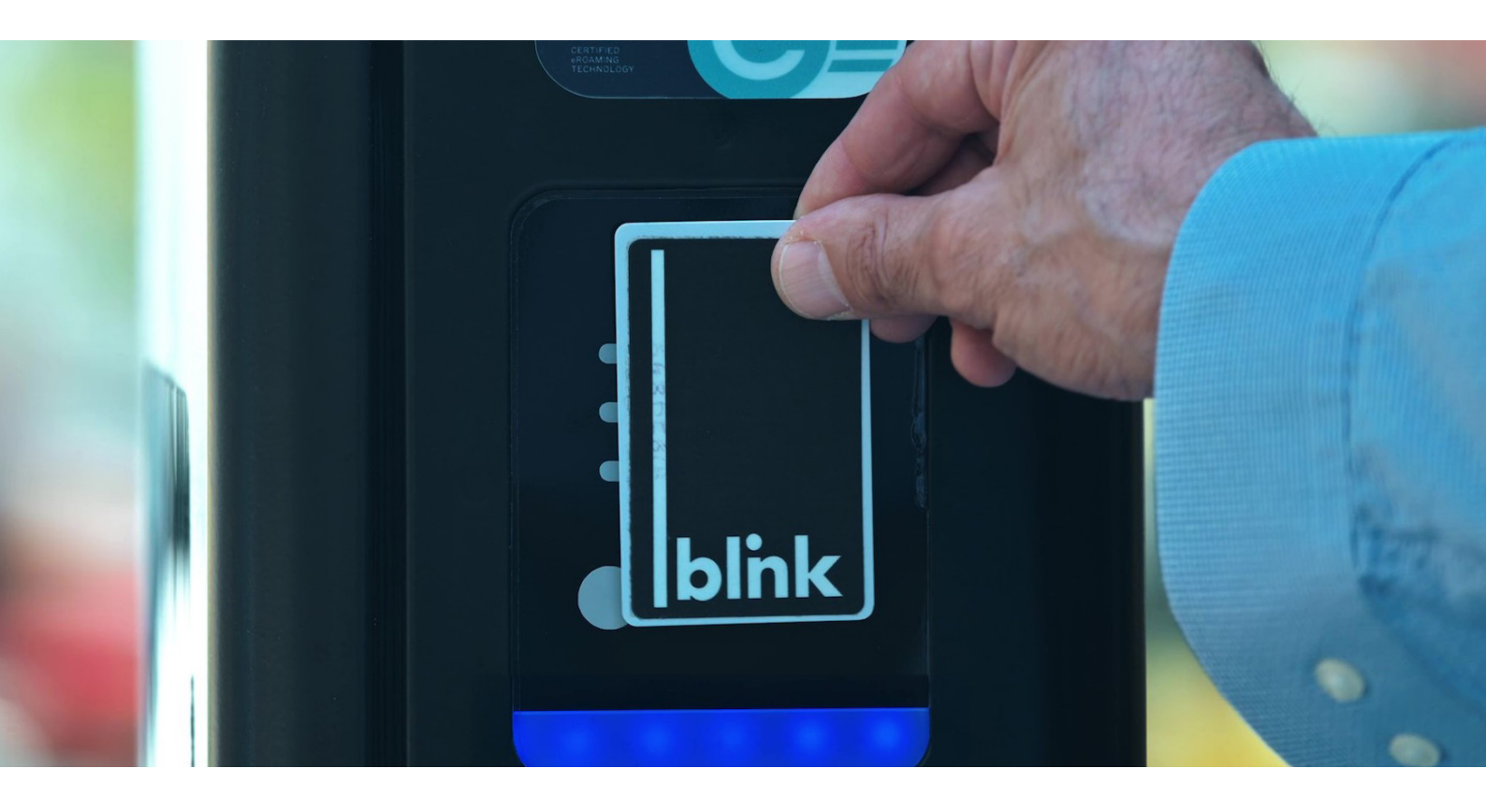